# William Hill 口座開設方法

アカウントーつ作れば、William Hill のサービス全てに使えます。William Hill Games や William Hill Vegas そして William Hill Casino で無料ゲームをする場合 も必要です。そ のまま資金を入れれば有料プレイも出来ますので作成をお勧めします

こちらをクリックして William Hill にアクセスします。

1 右上部にある「William Hill」のロゴをクリックします。

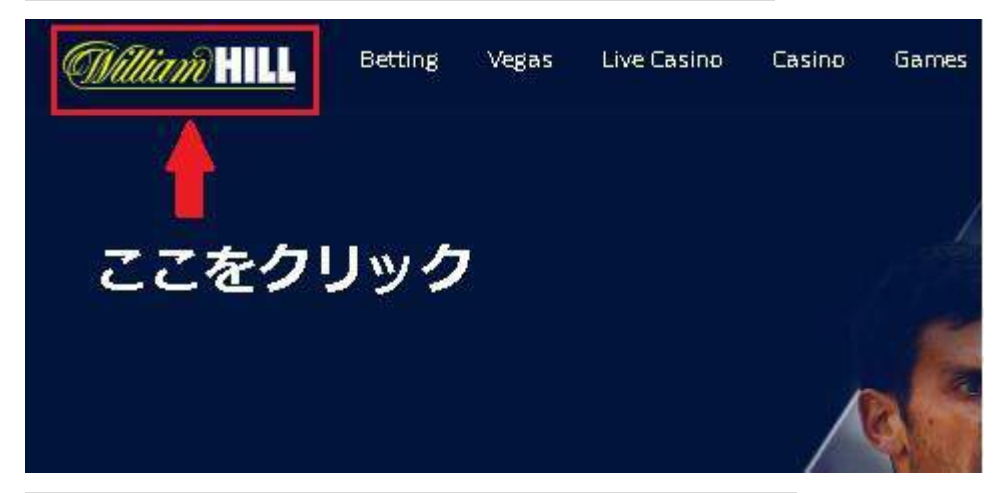

2、言語メニューの矢印をクリックし、日本語を選択します。

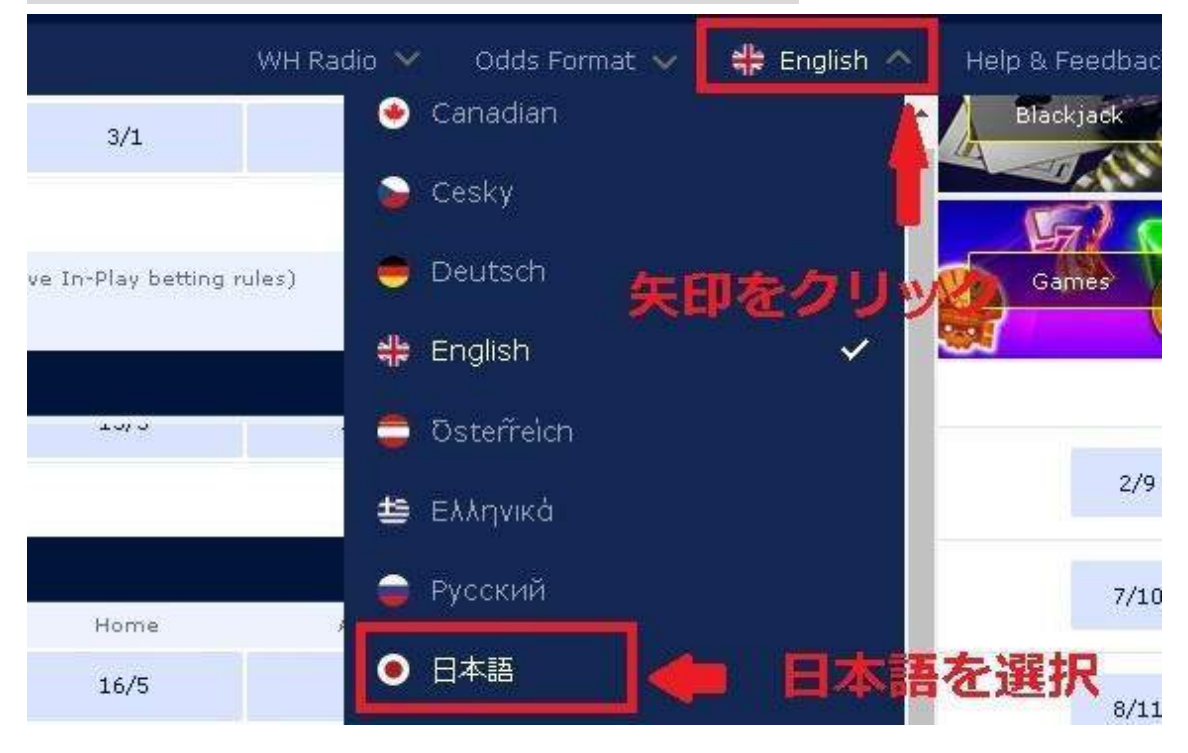

日本語のホームページが表示されますのでブックマークを付ける事をお勧めします。

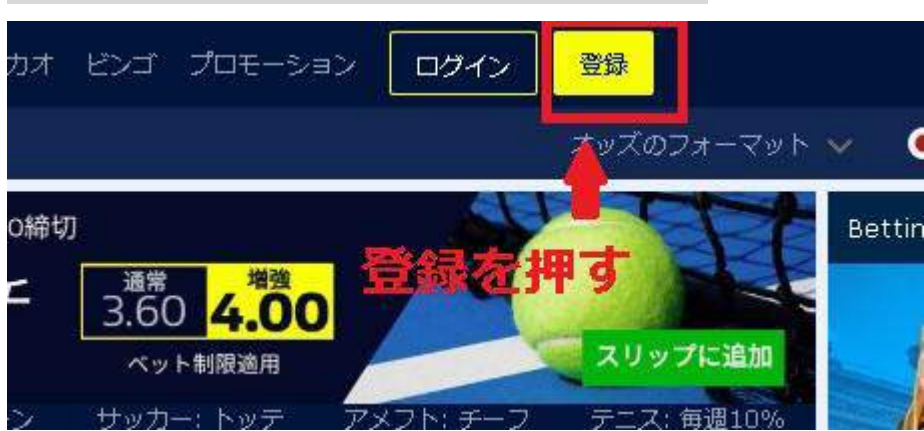

日本語のホームページにある登録のボタンを押します。

登録を押すと、登録フォームが出ますので必要事項を入力します。

# 注意

日本語ではなく全てローマ字、半角英数字にて入力します。住所等で区切りたい時は半角 スペースを使用します

| <ul> <li>(i) 半角英字に</li> <li>法的義務を</li> <li>で、プレイ</li> </ul> |                                        | ごさい。弊社が<br>認を行うこと<br>/みいただけま |
|-------------------------------------------------------------|----------------------------------------|------------------------------|
| 9。<br>肩書<br>Mr                                              | Ms                                     |                              |
| 名                                                           | 姓                                      |                              |
| 生年月日 (日/月/年                                                 | •••••••••••••••••••••••••••••••••••••• |                              |
| 日<br>Eメール                                                   | 月                                      |                              |
| 例:taro.yama                                                 | ada@mail.co.jp                         |                              |
| <b>货币面亏</b><br>例. +81 090-1                                 | 234-5678                               |                              |
| ご住所または郵便                                                    | 番号をご入力                                 |                              |
| 例:3 chome                                                   | 2-1<br><b>ま</b> た                      | Q<br>上は手動で入力                 |
|                                                             |                                        |                              |

#### 1、肩書

男性なら Mr、女性なら未婚であれば Miss、を選択

#### ● 2、名前

自分の名前を入力します。例、山田太郎なら、名 に Taro、姓 に Yamada

•3、生年月日

自分の誕生日を 日,月,年の順に選択します \*参考、一月→Jan、二月→Feb、三月→Mar、 四月→Apr、五月→May、六月→Jun、七月→Jul、八月→Aug、九月 →Sep、10 月→Oct、 11 月→Nov、12 月→Dec

#### •4、Email アドレスを入力します

Email アドレスで普段ご利用の Email アドレスを入力します。 プロモーションメール等は Html 形式で送信される為、Web メールや PC メールなど見れ る環境で登録する事をお勧めします。

•5、携帯電話の番号を入力。

例、090-1111-1111(81を付け最初の0を取って81901111111)

•6、ご住所または郵便番号をご入力で自宅住所を入力します。

郵便番号を入力して住所候補を選択する事も出来ますが、一部しか表示されないなど不都 合が生じる為、必ず**または手動で入力**を選んで自宅住所を入力してください。

| The reaction of the second second s |   |
|----------------------------------------------------------------------------------------------------|---|
| 1:3 chome 2 - 1                                                                                                    | 9 |
| fの入力が必要です                                                                                                    |   |
| the second second second second second second second second second second second second second second second se                                                                                                    |   |

| 例:3 chome 2 - 1<br>住所欄 2 (オプション)<br>例: Kasumigaseki<br>市町村<br>例: Chiyoda-ku<br>例: Chiyoda-ku<br>例: Tokyo-to<br>多便番号<br>例: 1100001 |                     |
|----------------------------------------------------------------------------------------------------|---------------------|
| 住所欄 2 (オプション)<br>例: Kasumigaseki<br>市町村<br>例: Chiyoda-ku<br>州/ 都道府県 (オプション)<br>例: Tokyo-to<br>郵便番号<br>例: 1100001                  |                     |
| 例: Kasumigaseki<br>市町村<br>例: Chiyoda-ku<br>州/都道府県(オプション)<br>例: Tokyo-to<br>郵便番号<br>例: 1100001                                     |                     |
| <b>市町村</b><br>例: Chiyoda-ku<br><b>州/都道府貝(オプション)</b><br>例: Tokyo-to<br><b>郵便番号</b><br>例: 1100001                                   |                     |
| 例: Chiyoda-ku<br>州/都道府県 (オプション)<br>例: Tokyo-to<br>郵便番号<br>例: 1100001                                                              |                     |
| 州/ 都道府県 (オプション)<br>例: Tokyo-to<br>郵便番号<br>例: 1100001                                                                              |                     |
| 例:Tokyo-to<br><b>郵便番号</b><br>例:1100001                                                                                            |                     |
| <b>郵便番号</b><br>例:1100001                                                                                                    |                     |
| 例:1100001                                                                                                    |                     |
|                                                                                                    |                     |
| I                                                                                                    | (i)                 |
| 日本                                                                                                    | ×                   |
| ) 仕ご擱1の擱で主び町村川欧の妥地なり力                                                                                                    |                     |
| 千葉県 茶城市 八重洲町 19-19 の場合 1                                                                                                    | 2-19                |
| ) 住所欄2の欄で町村名を入力(郡市区の後の地                                                                                                    | <br>h名、無けれ <i>i</i> |
| 、千葉県 茨城市 八重洲町 12-12 の場合、vs                                                                                                    | aesu-machi          |
| 0 市町村欄で郡市区を入力                                                                                                    |                     |
| 、千葉県 茨城市 八重洲町 12-12 の場合、Ib                                                                                                    | aragi-shi           |
| 1 州/都道府県欄で都道府県名を入力                                                                                                    | -                   |
|                                                                                                    | niba                |
| 2、郵便番号を入力、 例、111-1111                                                                                                    |                     |
| 3、国欄で日本を選択                                                                                                    |                     |

最後に続行を押し、ログインに必要な情報を登録します。

次の画面ではログインに必要なユーザー名、パスワード、セキュリティーの質問、アカウ ント通貨、入金上限制限、規約の同意、をします。

| 例:TaroYamad | a_1978 |        |
|-------------|--------|--------|
| パスワード       |        |        |
|             |        | 見る     |
| セキュリティー質問   |        |        |
| 母親の生年月日     |        |        |
| あなたの回答      |        |        |
| 通貨          |        |        |
| JPY-日本円     |        |        |
| 入金上限を設定     |        |        |
| 1日あたり       | 1週間あたり | 1ヶ月あたり |
| 制限を選択       |        |        |
|             |        |        |

ユーザー名

ユーザー名で希望の I Dを入力(6 字から 15 字以内で、大文字小文字のアルファベット、 数字、アンダーバー(\_\_)が利用できます。)

| ユーザー名<br>                   |                                    |                      |                     |
|-----------------------------|------------------------------------|----------------------|---------------------|
|                             |                                    |                      |                     |
| このユーザー:<br>選択するか、う          | 名は既に使用され<br>違うユーザー名を)              | ています。下記の<br>入力してください | のものから一つ             |
| ユーザー名は<br>を選択くださり<br>す。     | ュニークおよび容!<br>い‐これはお客様              | 易に思い出すこ。<br>がログインする  | とが可能なもの<br>ために使われま  |
| 6~15文字の<br>をご使用いた<br>ースはご使用 | 間で、アルファベッ<br>だけます。大文字、<br>いただけません。 | ット、数字、ア1<br>、小文字も区別7 | ンダーバー(_)<br>されます。スペ |
| フィー                         | ドバック:                              |                      |                     |

入力後、既に利用のユーザーが有る場合は他の物を選ぶ必要があります。似たようなユー ザー名で利用可能なものがフィードバックに表示されますので迷った時はご利用ください。

パスワード

希望のパスワードを入力します(6 字から 15 字以内で、大文字小文字のアルファベット、数字、 アンダーバー (\_\_) が利用できます。)

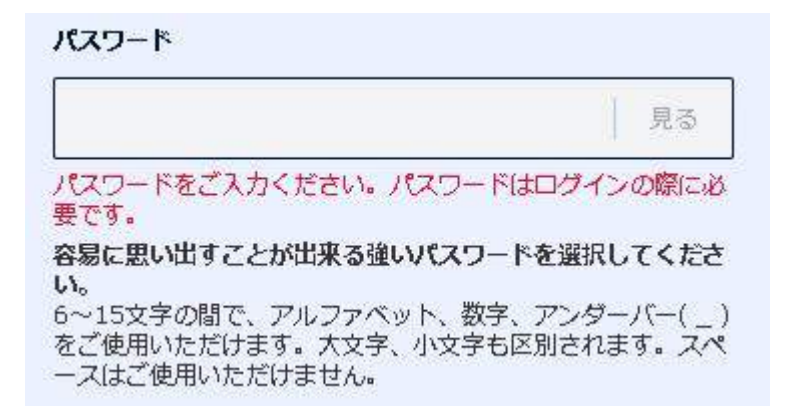

見るを押すと、\*でマスクしている文字が表示されます。

ユーザー名とパスワードはアクセスするのに必要な情報になりますので 忘れない様にメモに残しておく事を推奨します。

# セキュリティーの質問を選びます

\*質問の種類には、A~H が用意されています。(この中から一つ選択します) A、結婚記念日 は(日月年の順)B、母親の旧姓は C、母親の生年月日は(日月年の順)D、好きな選手は E、 最初に買った車は F、最初に飼ったペットの名前は G、最初の学校の名前は H、結婚相手の ミドルネームは (ミドルネームが無い為、日本人はHの項目は難しいです)

| 母親の生年月日    | • |
|------------|---|
| 母方の苗字      |   |
| 私のお気に入り選手  |   |
| 私の初めての車    |   |
| 私の初ペットの名前  |   |
| 私の最初の学校    |   |
| 母親の生年月日    |   |
| 記念日        |   |
| 配偶者のミドルネーム |   |

## 選んだ質問の答えを入力します

\*答えをローマ字もしくは英数字で入力します。

| あなたの回答 |  |
|--------|--|
|        |  |
|        |  |

\*セキュリティーの質問と答えはパスワードを紛失した時などに使います。忘れないように書き 留めておいて下さい

# 通貨

通貨 で、カジノで使う通貨の種類を選択します。日本円、米ドル、ユーロなど複数の通貨から 1つ選びます。

| <b>電貨</b>       |  |
|-----------------|--|
| JPY-日本円         |  |
| GBP - 英ポンド      |  |
| EVR - ユーロ       |  |
| AUD - オーストラリアドル |  |
| CAD - カナダドル     |  |
| USD- 米ドル        |  |
| DKK - デンマーククローネ |  |
| JPY - 日本円       |  |
| SGD - シンガポールドル  |  |
| HKD - 香港ドル      |  |
| CHF - スイスフラン    |  |

入出金には ecoPayz を使いますので、その通貨のサブアカウントを利用可能にして置くなど、 利用設定した通貨に対応するアカウントを作成して置いてください。

他のカジノで ecoPayz 利用の方は米ドルがメインアカウントで利用されていると思います が、William Hill のアカウントを日本円で設定し、ecoPayz で日本円のサブアカウントを作 り、入金→プレイ→出金まで為替変動なしで全て日本円にて完結する事も出来ます。

ecoPayzの作成方法やサブアカウントの設定方法はこちらをご覧ください。

アカウント設定通貨により、プレイ出来ないゲームやサービスが有る場合もあります。

William Hill Casio、William Hill Live Casino、William Hill Sports の 3 つのみをご利用 の場合は日本円でも特に問題ありません。

それ以外のサービス(William Hill Games など)も利用する場合は、特定のゲームが日本 円アカウントではプレイ出来ない場合もあるので米ドルで作成してください。 入金上限を制限

一日あたりの入金上限額 で一日で幾ら負けたら入金を中止するか、一週間あたりの入金上 限額 で一週間で幾ら負けたら入金を中止するか、一カ月あたりの入金上限額 で一カ月で 幾ら負けたら入金を中止するか、の限度を決めます。一日、一週間、一カ月の何れか 1 つ で設定金額を設定します。

\*設定金額は、(制限なし) と 6250 から 25000000 まで設定できます (利用通貨が円の場合、利用通貨によって表示は異なります)

\*制限無しを選ぶ時は、制限なしを、制限額を設定したい時は希望の数字を選択して下さい

| 1日あたり     | 1週間あたり | 1ヶ月あたり |
|-----------|--------|--------|
|           |        |        |
| 制限征建抓     |        |        |
| 制限を選択     |        |        |
| 制限なし      |        |        |
| ¥25000000 |        |        |
| ¥12500000 |        |        |
| ¥5000000  |        |        |
| ¥2500000  |        |        |
| ¥1250000  |        |        |
| ¥250000   |        |        |
| ¥125000   |        |        |
| ¥25000    |        |        |
| ¥12500    |        |        |
| ¥6250     |        |        |

制限額を設定した場合、プロモーションが利用できない場合がある事もお含み置き下さい。

(管理人は1ヶ月あたりで制限なしを選んでいます)

プロモーションコードを加える

利用するプロモーションが有れば、プロモーションコードを加えるをクリックし、コードを入力 してください。

| プロモコード                                       | を加える                                                                   | ~                                                          |
|----------------------------------------------|------------------------------------------------------------------------|------------------------------------------------------------|
| Eメール<br>ープレイ<br>を希望す<br>更できま                 | 、SMSまたは電話でのボーナ<br>イ・ゲームおよびサービスに関<br>「る。これらの設定はいつでも<br>ます。              | ス、オファー、フリ<br>するお知らせの受信<br>5「設定」から更新/変                      |
| 下の「同意し<br>様は18歳また<br>とを承認する<br>方針&年齢<br>いる通り | って登録」ボタンをクリックす<br>こはそれ以上であることを確認<br>5ものとします。 利用規約, つ<br>権認・顧客確認ポリシー この | 「ることにより、お客<br>忍すると共に、次のこ<br><b>「ライバシーに関する</b><br>サイトに表記されて |
|                                              | 同意して登録                                                                 |                                                            |

初回ボーナスやキャッシュバック等、利用可能なプロモーションが開催されているかもしれませんので、前もってプロモーションページは必ずチェックして、そのプロモーションのコードの確認と利用条件を熟読してください

| ノロモコードを加える     | ^            |
|----------------|--------------|
| プロモコード (オプション) |              |
|                | 10 C 1 C 1 C |
|                |              |

## お知らせの受信を希望するにチェック

プロモーションの案内や個別のボーナス案内が欲しい方は、Eメール、SMS または電話でのボーナスオファー、フリープレイ、ゲーム及びサービスに関するお知らせの受信を希望するにチェックを入れて下さい。

# 同意して登録のボタンを押します

最後に同意して登録のボタンを押します。